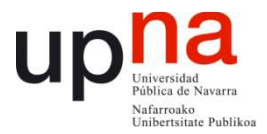

Procedimiento para la generación del Currículum Vitae Normalizado (CVN) dese la aplicación de actualización curricular de la Universidad Pública de Navarra

1.- Acceder al Portal de la Universidad Pública de Navarra desde el enlace de la página principal.

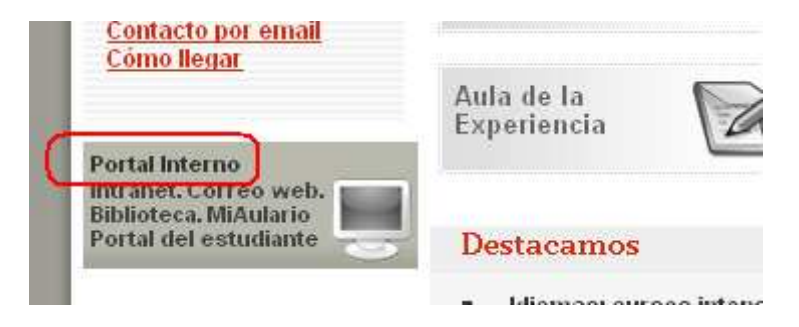

Desde allí acceder al Portal del Investigador desde el canal de Investigación

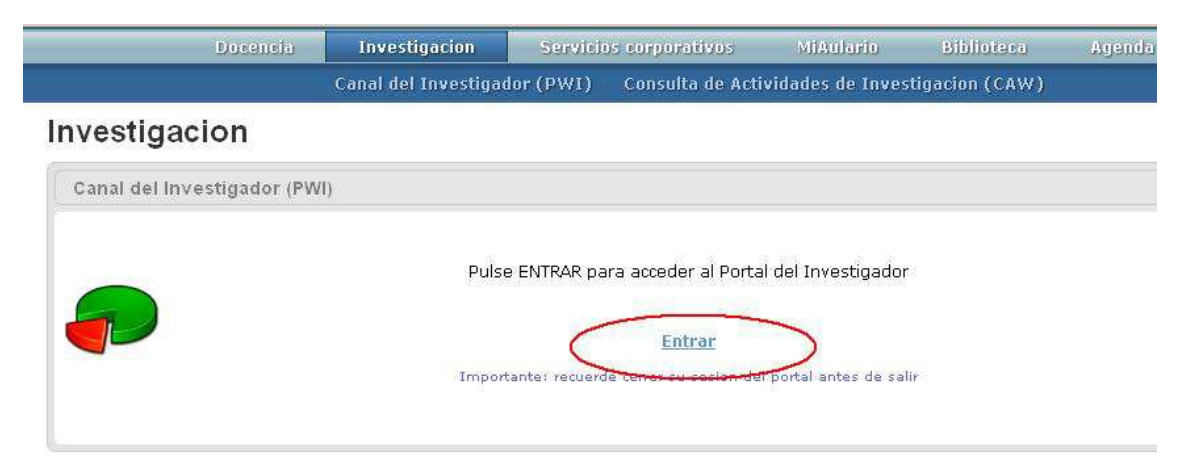

2.- Acceder al menú Currículum Vitae

| Datos personales        |
|-------------------------|
| Manual de usuario       |
| Entrada de actividades  |
| Currículum Vitae        |
| Convocatorias           |
| Seguimiento económico   |
| Consulta de actividades |

3.- Al acceder al menú Currículum Vitae se despliega una ventana para poder seleccionar el idioma en que se mostrarán los literales y el tipo de currículum. La aplicación, por defecto, remitirá el currículum a la dirección de correo electrónico del

investigador que realiza la solicitud. Se puede modificar la dirección electrónica y añadir otras direcciones.

| Consola currículum                                                                                                    |              |            |        |  |  |  |
|----------------------------------------------------------------------------------------------------|--------------|------------|--------|--|--|--|
| Orden de los idiomas de la información                                                                                             |              | Plantillas |        |  |  |  |
| Español A                                                                                                    | ><br><       | Español 📕  |        |  |  |  |
|                                                                                                    | -            |            |        |  |  |  |
| Correo electrónico                                                                                                    | @unavarra.es | )          |        |  |  |  |
| CC: Por favor, introduzca las direcciones de correo electrónico separadas por espacios si quiere enviar una copia<br>del documento |              |            |        |  |  |  |
| 🗹 Incluir actividades no validadas                                                                                                 |              |            |        |  |  |  |
|                                                                                                    |              |            | ceptar |  |  |  |

## 4.- La aplicación mostrará el siguiente aviso

| Información                                                             |                               |
|-------------------------------------------------------------------------|-------------------------------|
| Su peticion ha quedado almacenada. Reci<br>curriculum en menos de 15 m. | bira por correo su<br>inutos. |
| Cerrar                                                                  |                               |

5.- Una vez realizadas las verificaciones de los datos se recibirá en formato pdf el CVN. Este es el fichero que debemos enviar a las distintas convocatorias.

## IMPORTANTE

Recuerde que únicamente el CVN-PDF generado por este procedimiento contiene características y verificaciones incrustadas y que cualquier modificación o manipulación posterior a su obtención lo invalidaría como formato normalizado.

Ningún organismo ni institución dispone de ninguna versión curricular sin el consentimiento expreso del investigador propietario. En este sentido, el archivo pdf con el estándar CVN podrá ser utilizado con el consentimiento expreso del investigador.

La actualización de datos se puede realizar en cualquier momento a través del Portal Web del Investigador, PWI.

Si fuese necesario realizar correcciones éstas se realizarán a través del PWI o contactando con el Servicio de Investigación de la Universidad, servicio.investigacion@unavarra.es